# **Univariate Reports**

**Exercises** 

# **Univariate Report Exercises**

A univariate report counts something by one variable. Therefore, your report result will have two columns: one for the variable, which is called the **univariate variable**, and one for the count. The count can be crashes, persons, or vehicles/drivers.

In the following exercises, a superscript letter next to a variable indicates the table in which it appears:

C = Crash V = Vehicle D = DriverP = Person

### **Exercise 1**

| Report Title:        | Crashes by Month         |
|----------------------|--------------------------|
| Year:                | 2005                     |
| Variables:           | Crash Month <sup>C</sup> |
| Condition Criteria:  | State = FL               |
| Univariate Variable: | Crash Month              |
| Count:               | Number of Crashes        |
| Grouping Options:    | None                     |

- 1. On the **Step 1: Choose a Year** screen, select **2005** and then click the **Submit** button.
- 2. On the **Step 2: Choose Variables to Use** screen, select **Crash Month**<sup>C</sup> and then click the **Submit** button.
- 3. On the **Step 3: Choose Condition Criteria** screen, from **State**, select **Florida**. Then, click the **Univariate Tabulation** button.
- 4. On the Step 4: Choose Report Format Options screen:
  - From the Select a Variable drop-down list, select Crash Month.
  - From the Select Data to Count drop-down list, select Number of Crashes.
  - In the **Report Title** box, type **Crashes by Month**.

- Click the **Submit** button.
- 5. Review your report and then return to the **Step 1: Choose a Year** screen by clicking the **Query** tab at the top of the screen.

| Report Title:              | Fatalities by Crash Month                               |
|----------------------------|---------------------------------------------------------|
| Year:                      | 2005                                                    |
| Variables:                 | Crash Month <sup>C</sup> , Injury Severity <sup>P</sup> |
| <b>Condition Criteria:</b> | State = FL                                              |
|                            | Injury Severity = Fatal Injury (K)                      |
| Univariate Variable:       | Crash Month                                             |
| Count:                     | Number of Persons                                       |
| Grouping Options:          | None                                                    |

- 1. On the **Step 1: Choose a Year** screen, select **2005** and then click the **Submit** button.
- On the Step 2: Choose Variables to Use screen, select Crash Month<sup>C</sup> and Injury Severity<sup>P</sup> and then click the Submit button.
- 3. On the **Step 3: Choose Condition Criteria** screen:
  - From **State**, select **Florida**.
  - From Injury Severity, select Fatal Injury (K).
  - Click the **Univariate Tabulation** button.
- 4. On the Step 4: Choose Report Format Options screen:
  - From the Select a Variable drop-down list, select Crash Month.
  - From the Select Data to Count drop-down list, select Number of Persons.
  - In the **Report Title** box, type **Fatalities by Crash Month**.
  - Click the **Submit** button.
- 5. Review your report and then return to the **Step 1: Choose a Year** screen by clicking the **Query** tab at the top of the screen.

| Report Title:              | Fatalities by Day of Week                               |
|----------------------------|---------------------------------------------------------|
| Year:                      | 2005                                                    |
| Variables:                 | Day of Week <sup>C</sup> , Injury Severity <sup>P</sup> |
| <b>Condition Criteria:</b> | State = FL                                              |
|                            | Injury Severity = Fatal Injury (K)                      |
| Univariate Variable:       | Day of Week                                             |
| Count:                     | Number of Persons                                       |
| Grouping Options:          | None                                                    |

- 1. On the **Step 1: Choose a Year** screen, select **2005** and then click the **Submit** button.
- On the Step 2: Choose Variables to Use screen, select Day of Week<sup>C</sup> and Injury Severity<sup>P</sup> and then click the Submit button.
- 3. On the **Step 3: Choose Condition Criteria** screen:
  - From **State**, select **Florida**.
  - From Injury Severity, select Fatal Injury (K).
  - Click the **Univariate Tabulation** button.
- 4. On the **Step 4: Choose Report Format Options** screen:
  - From the Select a Variable drop-down list, select Day of Week.
  - From the Select Data to Count drop-down list, select Number of Persons.
  - In the **Report Title** box, type **Fatalities by Day of Week**.
  - Click the **Submit** button.
- 5. Review your report and then return to the **Step 1: Choose a Year** screen by clicking the **Query** tab at the top of the screen.

| Report Title:        | Motorcycle Occupant Fatalities by County                                                               |
|----------------------|----------------------------------------------------------------------------------------------------|
| Year:                | 2005                                                                                                   |
| Variables:           | County <sup>C</sup> , Injury Severity <sup>P</sup> , Person Type <sup>P</sup> , Body Type <sup>V</sup> |
| Condition Criteria:  | State = FL                                                                                             |
|                      | Injury Severity = Fatal Injury (K)                                                                     |
|                      | Person Type = 1, 2, 9                                                                                  |
|                      | Body Type = 80, 81, 82, 83, 88, 89                                                                     |
| Univariate Variable: | County                                                                                                 |
| Count:               | Number of Persons                                                                                      |
| Grouping Options:    | None                                                                                                   |

- 1. On the **Step 1: Choose a Year** screen, select **2005** and then click the **Submit** button.
- 2. On the Step 2: Choose Variables to Use screen, select County<sup>C</sup>, Injury Severity<sup>P</sup>, Person Type<sup>P</sup>, and Body Type<sup>V</sup> and then click the Submit button.
- 3. On the Step 3: Choose Condition Criteria screen:
  - From **State**, select **Florida**.
  - From Injury Severity, select Fatal Injury (K).
  - From **Person Type**, select **1**, **2**, **9** (make multiple selections by clicking the first selection and then holding down the **Ctrl** key while you click the remaining selections).
  - From Body Type, select 80, 81, 82, 83, 88, 89.
  - Click the **Univariate Tabulation** button.
- 4. On the **Step 4: Choose Report Format Options** screen:
  - From the **Select a Variable** drop-down list, select **County**.
  - From the Select Data to Count drop-down list, select Number of Persons.
  - In the **Report Title** box, type **Motorcycle Occupant Fatalities by County**.
  - Click the **Submit** button.

5. Review your report and then return to the **Step 1: Choose a Year** screen by clicking the **Query** tab at the top of the screen.

| Report Title:              | Fatalities by Holiday                               |
|----------------------------|-----------------------------------------------------|
| Year:                      | 2005                                                |
| Variables:                 | Holiday <sup>C</sup> , Injury Severity <sup>P</sup> |
| <b>Condition Criteria:</b> | State = FL                                          |
|                            | Injury Severity = Fatal Injury (K)                  |
| Univariate Variable:       | Holiday                                             |
| Count:                     | Number of Persons                                   |
| Grouping Options:          | None                                                |

- 1. On the **Step 1: Choose a Year** screen, select **2005** and then click the **Submit** button.
- 2. On the **Step 2: Choose Variables to Use** screen, select **Holiday**<sup>C</sup> and **Injury Severity**<sup>P</sup> and then click the **Submit** button.
- 3. On the Step 3: Choose Condition Criteria screen:
  - From **State**, select **Florida**.
  - From Injury Severity, select Fatal Injury (K).
  - Click the **Univariate Tabulation** button.
- 4. On the Step 4: Choose Report Format Options screen:
  - From the **Select a Variable** drop-down list, select **Holiday**.
  - From the Select Data to Count drop-down list, select Number of Persons.
  - In the **Report Title** box, type **Fatalities by Holiday**.
  - Click the **Submit** button.
- 5. Review your report and then return to the **Step 1: Choose a Year** screen by clicking the **Query** tab at the top of the screen.

| Report Title:        | Pedestrian Fatalities by County                                               |
|----------------------|-------------------------------------------------------------------------------|
| Year:                | 2005                                                                          |
| Variables:           | County <sup>C</sup> , Injury Severity <sup>P</sup> , Person Type <sup>P</sup> |
| Condition Criteria:  | State = FL                                                                    |
|                      | Injury Severity = Fatal Injury (K)                                            |
|                      | Person Type = Pedestrian (5)                                                  |
| Univariate Variable: | County                                                                        |
| Count:               | Number of Persons                                                             |
| Grouping Options:    | None                                                                          |

- 1. On the **Step 1: Choose a Year** screen, select **2005** and then click the **Submit** button.
- 2. On the **Step 2: Choose Variables to Use** screen, select **County**<sup>C</sup>, **Injury Severity**<sup>P</sup> and **Person Type**<sup>P</sup> and then click the **Submit** button.
- 3. On the Step 3: Choose Condition Criteria screen:
  - From **State**, select **Florida**.
  - From Injury Severity, select Fatal Injury (K).
  - From **Person Type**, select **Pedestrian**.
  - Click the **Univariate Tabulation** button.
- 4. On the Step 4: Choose Report Format Options screen:
  - From the **Select a Variable** drop-down list, select **County**.
  - From the Select Data to Count drop-down list, select Number of Persons.
  - In the **Report Title** box, type **Pedestrian Fatalities by County**.
  - Click the **Submit** button.
- 5. Review your report and then return to the **Step 1: Choose a Year** screen by clicking the **Query** tab at the top of the screen.

| Report Title:        | Vehicle Body Type by Fatal Injury at Work                  |
|----------------------|------------------------------------------------------------|
| Year:                | 2005                                                       |
| Variables:           | Fatal Injury at Work <sup>P</sup> , Body Type <sup>V</sup> |
| Condition Criteria:  | State = FL                                                 |
|                      | Fatal Injury at Work = Yes (1)                             |
| Univariate Variable: | Body Type                                                  |
| Count:               | Number of Vehicles/Drivers                                 |
| Grouping Options:    | None                                                       |

- 1. On the **Step 1: Choose a Year** screen, select **2005** and then click the **Submit** button.
- 2. On the **Step 2: Choose Variables to Use** screen, select **Fatal Injury at Work**<sup>P</sup> and **Body Type**<sup>V</sup> and then click the **Submit** button.
- 3. On the Step 3: Choose Condition Criteria screen:
  - From **State**, select **Florida**.
  - From Fatal Injury at Work, select Yes.
  - Click the **Univariate Tabulation** button.
- 4. On the Step 4: Choose Report Format Options screen:
  - From the **Select a Variable** drop-down list, select **Body Type**.
  - From the Select Data to Count drop-down list, select Number of Vehicles/Drivers.
  - In the **Report Title** box, type **Vehicle Body Type for Fatal Injury at Work**.
  - Click the **Submit** button.
- 5. Review your report and then return to the **Step 1: Choose a Year** screen by clicking the **Query** tab at the top of the screen.

| Report Title:        | Number of Fatalities Occurring in Intersections by County                              |
|----------------------|----------------------------------------------------------------------------------------|
| Year:                | 2005                                                                                   |
| Variables:           | County <sup>C</sup> , Relation to Junction <sup>C</sup> , Injury Severity <sup>P</sup> |
| Condition Criteria:  | State = FL                                                                             |
|                      | Injury Severity = Fatal Injury (K)                                                     |
|                      | Relation to Junction = Intersection (2)                                                |
|                      | Relation to Junction = Intersection (10)                                               |
| Univariate Variable: | County                                                                                 |
| Count:               | Number of Persons                                                                      |
| Grouping Options:    | None                                                                                   |

- 1. On the **Step 1: Choose a Year** screen, select **2005** and then click the **Submit** button.
- On the Step 2: Choose Variables to Use screen, select County<sup>C</sup>, Relation to Junction<sup>C</sup>, and Injury Severity<sup>P</sup> and then click the Submit button.
- 3. On the Step 3: Choose Condition Criteria screen:
  - From **State**, select **Florida**.
  - From Relation to Junction, select (2) Intersection (Non-Interchange) and (10) Intersection (Interchange Area).
  - From Injury Severity, select Fatal Injury (K).
  - Click the **Univariate Tabulation** button.
- 4. On the Step 4: Choose Report Format Options screen:
  - From the **Select a Variable** drop-down list, select **County**.
  - From the Select Data to Count drop-down list, select Number of Persons.
  - In the **Report Title** box, type **Number of Fatalities Occurring in Intersections by County**.
  - Click the **Submit** button.

5. Review your report and then return to the **Step 1: Choose a Year** screen by clicking the **Query** tab at the top of the screen.

| Report Title:        | Drivers Involved in Fatal Crashes by License State |
|----------------------|----------------------------------------------------|
| Year:                | 2005                                               |
| Variables:           | License State <sup>D</sup>                         |
| Condition Criteria:  | State = FL                                         |
| Univariate Variable: | License State                                      |
| Count:               | Number of Vehicles/Drivers                         |
| Grouping Options:    | None                                               |

- 1. On the **Step 1: Choose a Year** screen, select **2005** and then click the **Submit** button.
- 2. On the **Step 2: Choose Variables to Use** screen, select **License State**<sup>D</sup> and then click the **Submit** button.
- 3. On the Step 3: Choose Condition Criteria screen:
  - From **State**, select **Florida**.
  - Click the **Univariate Tabulation** button.
- 4. On the Step 4: Choose Report Format Options screen:
  - From the **Select a Variable** drop-down list, select **License State**.
  - From the Select Data to Count drop-down list, select Number of Vehicles/Drivers.
  - In the **Report Title** box, type **Drivers Involved in Fatal Crashes by License State**.
  - Click the **Submit** button.
- 5. Review your report and then return to the **Step 1: Choose a Year** screen by clicking the **Query** tab at the top of the screen.

| Report Title:              | Vehicles Involved by Rollover Occurrence |
|----------------------------|------------------------------------------|
| Year:                      | 2005                                     |
| Variables:                 | Rollover <sup>V</sup>                    |
| <b>Condition Criteria:</b> | State = FL                               |
| Univariate Variable:       | Rollover                                 |
| Count:                     | Number of Vehicles/Drivers               |
| Grouping Options:          | None                                     |

- 1. On the **Step 1: Choose a Year** screen, select **2005** and then click the **Submit** button.
- 2. On the **Step 2: Choose Variables to Use** screen, select **Rollover**<sup>∨</sup> and then click the **Submit** button.
- 3. On the Step 3: Choose Condition Criteria screen:
  - From **State**, select **Florida**.
  - Click the **Univariate Tabulation** button.
- 4. On the Step 4: Choose Report Format Options screen:
  - From the Select a Variable drop-down list, select Rollover.
  - From the Select Data to Count drop-down list, select Number of Vehicles/Drivers.
  - In the **Report Title** box, type **Vehicles Involved by Rollover Occurrence**.
  - Click the **Submit** button.
- 5. Review your report and then return to the **Step 1: Choose a Year** screen by clicking the **Query** tab at the top of the screen.